(1). 一括記録請求入力

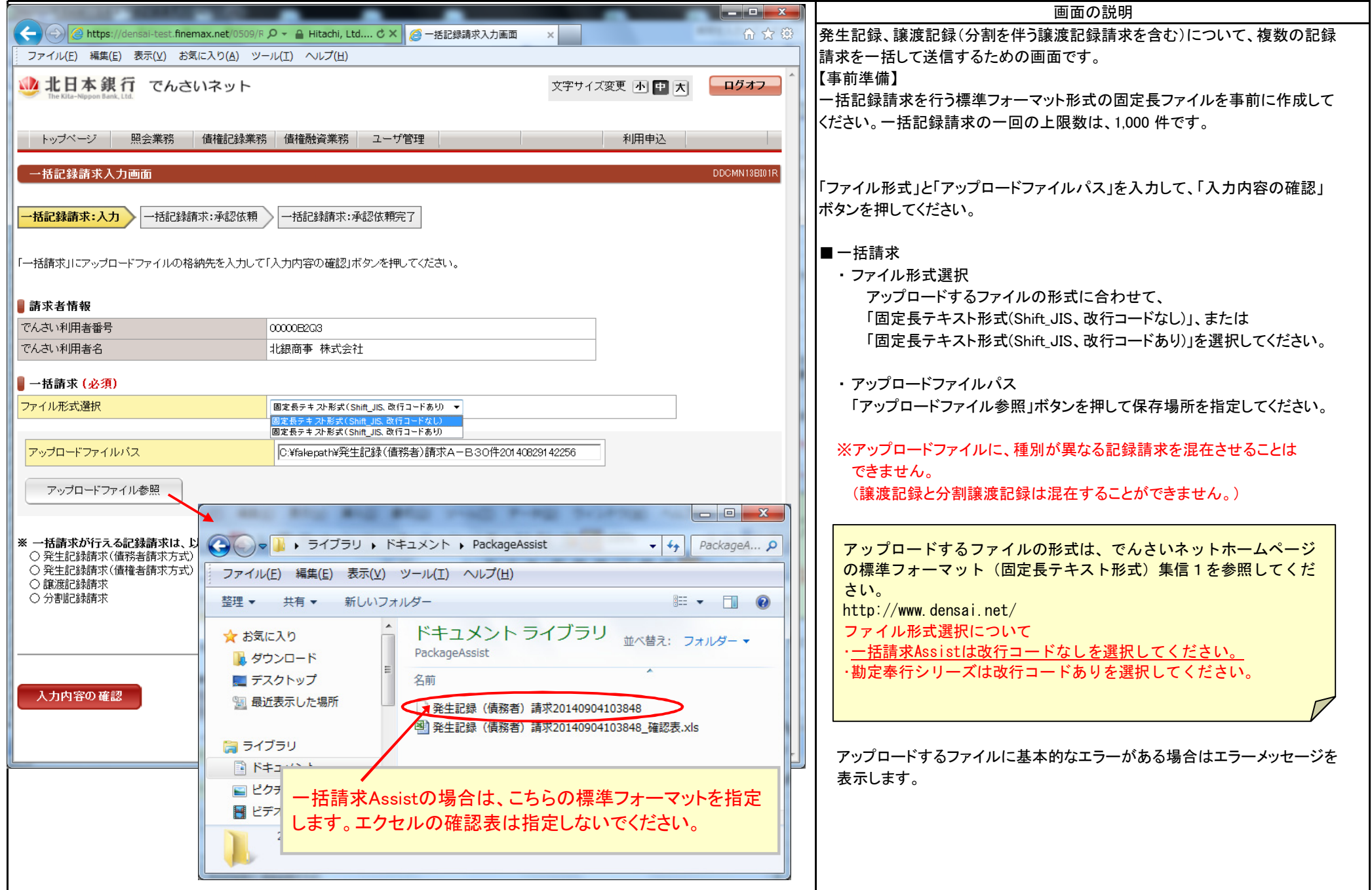

(2). 一括記録請求承認依頼

|                                                                                                    |                   |              | 画面の説明                                                                                                    |
|----------------------------------------------------------------------------------------------------|-------------------|--------------|----------------------------------------------------------------------------------------------------|
| 🔇 🕘 🖉 https://densai-test.finemax.net/0509/R 🔎 🖌 🔒 Hitachi, Ltd C 🗙 🎑 一括記録請求承認依頼画                                                                                        | 面 ×               | 6 ☆ 🕸        | 複数の記録請求を、一括して送信するための、承認依頼の画面です。                                                                                                |
| ファイル(E) 編集(E) 表示(Y) お気に入り(A) ツール(I) ヘルプ(H)                                                                                                    |                   |              |                                                                                                    |
| む 北日本 銀行 でんさいネット The Kita-Neppon Bank, Ltd.                                                                                                    | 文字サイズ変更 小 🛨 大     | <u>ログオフ</u>  | 表示されている内容でよろしければ、「承認依頼」ボタンを押してください。<br>修正が必要な場合は「戻る」ボタンを押してください。                                                               |
| トップページ 照会業務 債権記録業務 債権融資業務 ユーザ管理<br>一括記録請求承認依頼画面                                                                                                    | 利用申込              | DDCMN13BC01R | <ul> <li>■ 一括請求情報</li> <li>・ファイル表示</li> <li>アップロード済みのファイルを確認したい場合、「ファイル表示」ボタンを押して</li> </ul>                                   |
| <ul> <li>─括記録請求:入力</li> <li>─括記録請求:承認依頼</li> <li>─括記録請求:承認依頼完了</li> <li>この画面は確認画面です。</li> <li>下記の内容でよろしければ「承認依頼」ボタンを押してください。</li> <li>修正する場合は「戻る」ボタンを押してください。</li> </ul> |                   |              | くたさい。<br>【「ファイル表示」ボタンの説明1】<br>〇「ファイル表示」ボタンを押して表示されるファイルは、当行で<br>受け取った管理者承認前のアップロード済みのファイルです。<br>でんさいるットからの一括記録読求結果ファイルではありません。 |
| ● この画面は承認依頼画面です。まだ一括記録請求は完了していません。                                                                                                    |                   |              | のでご注意願います。                                                                                                    |
| ▋請求者情報                                                                                                    |                   | =            | Oファイル名は「IKKATSU_SEIKYUU. dat」になります。                                                                                            |
| でんさい利用者番号 000000E203                                                                                                    |                   |              |                                                                                                    |
| でんさい利用者名 北銀商事 株式会社                                                                                                    |                   |              | OIEの通知バーで「ファイルを開く」または「保存」を選択する                                                                                                 |
|                                                                                                    |                   |              | ことができます。                                                                                                    |
|                                                                                                    |                   |              |                                                                                                    |
| 請求日     2014年08月04日       記録語求確理U     登仕記録語求(信歌主語式士士)                                                                                                    |                   |              | 0 - ノアイルを開く」を選択した場合は、メモ帳などのノログノム<br>を指定します                                                                                     |
|                                                                                                    | 304               |              |                                                                                                    |
| 1075/18A<br>請求余額                                                                                                    | 300000円           |              | 〇「保存」を選択した場合は、保存後に一括請求Assist等のプログ                                                                                              |
| アップロードファイルパス         C:¥fakepath¥発生記録(値務者)請求A-B30件2014082                                                                                                    | 9142256<br>ファイル表示 |              | ラムに読み込ませることによって、明細表形式で確認することができます。                                                                                             |
| -<br>■ 担当者コメント                                                                                                    |                   |              | 〇「保存」したファイルの改行コードあり/なしの形式は、アップ<br>ロードした形式と同じになります。                                                                             |
| 担当者コメント                                                                                                    |                   |              |                                                                                                    |
| 承認依頼                                                                                                    |                   | -            | ■担光老コぐル                                                                                                    |
|                                                                                                    |                   |              | ■ 担ヨ 4 コ / ノ ト ・ 承認依頼にあたり、必要なコメントを入力することができます。                                                                                 |
|                                                                                                    |                   |              | 「一括請求Assist」は、株式会社NTTデータフロンティアの登録商標です。                                                                                         |

(3). 一括記録請求承認依頼完了

|                                                     |                                         |               |              | 画面の説明                                                     |
|-----------------------------------------------------|-----------------------------------------|---------------|--------------|-----------------------------------------------------------|
| C https://densai-test.finemax.net/0509/F            | ♀ ▲ VeriSign に… C × 2000 一括記録請求承認依賴完…   | ×             |              | 複数の記録請求を、一括して送信するための、承認依頼完了の画面です。                         |
| ファイル(E) 編集(E) 表示(Y) お気に入り(A) ツ                      | -ル(I) ヘルプ(H)                            |               |              |                                                           |
| <b>沙北日本銀行</b> でんさいネット<br>The Kita-Nippon Bank, Ltd. |                                         | 文字サイズ変更 🕕 中 大 | <u>ログオフ</u>  | この後、 <u>でんさい管理者の承認手続きを行ってください。</u>                        |
| トップページ 照会業務 債権記録業務                                  | 务 債権融資業務 ユーザ管理                          | 利用申込          |              | でんさいネットへ送信したファイルの請求結果を照会することができます。<br>→「3.1.9 一括記録請求結果照会」 |
| 一括記録請求承認依頼完了画面                                      |                                         |               | DDCMN13BC02R |                                                           |
| 一括記録請求:入力 一括記録請求:承認依頼                               | 一括記録請求:承認依賴完了                           |               |              | <ul> <li>■ 一括請求情報</li> <li>・ ファイル表示</li> </ul>            |
| 一括記録請求の承認依頼が完了しました。                                 |                                         |               |              | アップロード済みのファイルを確認したい場合、「ファイル表示」ボタンを押して<br>ください。            |
| 一括記録請求の承認依頼が完了しまし                                   | た <b>。</b>                              |               |              |                                                           |
|                                                     |                                         |               | Ξ            | 【「ファイル表示」ボタンの説明2】                                         |
|                                                     |                                         |               |              | 〇「ファイル表示」ボタンは次の画面にあります。                                   |
| ● この画面は承認依頼完了画面です。まだ一括記録請求は完了していません。                |                                         |               |              | 【対象画面】<br>〈でんさい担当者〉                                       |
| ▋ 請求者情報                                             |                                         |               |              | 一括記録請水本認依賴画面                                              |
| でんさい利用者番号                                           | 00000E2Q3                               |               |              | 〈でんさい管理者〉                                                 |
| でんさい利用者名                                            | 北銀商事 株式会社                               |               |              | 一括記録請求承認画面                                                |
| ▋ 一括請求情報                                            |                                         |               |              | 一括記録請求結果画面                                                |
| 請求日                                                 | 2014年09月04日                             |               |              |                                                           |
| 記錄請求種別                                              | 発生記録請求(債務者請求方式)                         |               |              |                                                           |
| 請求件数                                                |                                         | 30件           |              |                                                           |
| 請求金額                                                |                                         | 300,000円      |              |                                                           |
| アップロードファイルバス                                        | C:¥fakepath¥発生記録(值務者)請求A-B30件201408291  | 42256 ファイル表示  |              |                                                           |
|                                                     |                                         |               |              |                                                           |
| 担当者コメント                                             |                                         |               |              |                                                           |
| <br>トップページ                                          |                                         |               |              |                                                           |
|                                                     | Copyright(c) The Kita-Nippon Bank, Ltd. |               | E            |                                                           |
|                                                     |                                         |               |              |                                                           |
|                                                     |                                         | 3 4 4-3       |              |                                                           |

#### (4).「ファイル表示」ボタン使用例①

|                                       |                                                        | 画面の説明                                         |  |  |  |
|---------------------------------------|--------------------------------------------------------|-----------------------------------------------|--|--|--|
|                                       |                                                        | 「ファイル表示」ボタンで「保存」する例です。                        |  |  |  |
| でんさい利用者名                              | 北銀商爭 株式会社                                              |                                               |  |  |  |
| ▋ 一括請求情報                              |                                                        |                                               |  |  |  |
| 請求日                                   | 2014年09月04日                                            |                                               |  |  |  |
| 記録請求種別                                | 発生記録請求(債務者請求方式)                                        |                                               |  |  |  |
| 請求件数                                  | 30/#                                                   |                                               |  |  |  |
| 請求金額                                  | 300,000円                                               |                                               |  |  |  |
| アップロードファイルバス                          | C:¥fakepath¥発生記録(債務者)請求A-B30件20140829142256 (ファイル表示)   | ■「ファイル表示」ボタンを押してください。                         |  |  |  |
|                                       |                                                        |                                               |  |  |  |
|                                       |                                                        |                                               |  |  |  |
| ■ 担当者コメント                             |                                                        |                                               |  |  |  |
| 担当者コメント                               |                                                        |                                               |  |  |  |
|                                       | ,<br>,                                                 |                                               |  |  |  |
| EZ                                    |                                                        |                                               |  |  |  |
| 承認依頼                                  |                                                        |                                               |  |  |  |
|                                       |                                                        |                                               |  |  |  |
| densai-test finemax net the IKI       | KATSU SETKYUU dat を聞くか、または保存しますか?                      | ■ IE通知バーの「保存」ボタンを押してください。                     |  |  |  |
| densar-testimenax.net n-5 Iki         |                                                        |                                               |  |  |  |
|                                       | ファイルを開く(Q)<br>(保存(S) ▼) キャンセル(C)                       |                                               |  |  |  |
|                                       |                                                        |                                               |  |  |  |
| IKKATSU_SEIKYUU.dat のダウンロ・            | ードが完了しました。 ×                                           | ■IF通知バーの「フォルダーを閉く」ボタンを押してください                 |  |  |  |
| _                                     |                                                        | ■に通知パーの「フォルターを用く」パタンを押してくたさい。                 |  |  |  |
|                                       | ファイルと<br>南く(0)<br>フォルターを<br>南く(P)<br>フタワノロードの<br>夜水(V) |                                               |  |  |  |
|                                       |                                                        |                                               |  |  |  |
| D PROPERTY.                           |                                                        |                                               |  |  |  |
|                                       | <ul> <li>✓ 4y ダウンロ </li> </ul>                         | アッフロート済みファイル(IKKATSU_SEIKYUU.dat)の保存場所を確認します。 |  |  |  |
|                                       |                                                        |                                               |  |  |  |
| · · · · · · · · · · · · · · · · · · · | · (1)                                                  |                                               |  |  |  |
| 整理 ▼ ライブラリに追加 ▼ 共有 ▼                  | 新しいフォルダー 📰 🔻 🗍 🔞                                       |                                               |  |  |  |
| ◆ お気に 】 内 ▲ 名前 ● 更新日時 種類 サイズ          |                                                        |                                               |  |  |  |
|                                       | ATSU SEIKYUU dat 2014/09/04 10・34 DAT ファイル 9 KB        |                                               |  |  |  |
|                                       | 2014/09/04 10.54 DAT 97-170 9 Kb                       |                                               |  |  |  |
|                                       |                                                        |                                               |  |  |  |
| 置、最近表示した場所                            |                                                        |                                               |  |  |  |
|                                       |                                                        |                                               |  |  |  |
|                                       |                                                        |                                               |  |  |  |
| ■ ドキュメント                              |                                                        |                                               |  |  |  |
|                                       |                                                        |                                               |  |  |  |
| 1 個の項目                                |                                                        |                                               |  |  |  |
|                                       |                                                        |                                               |  |  |  |
| e                                     |                                                        |                                               |  |  |  |
|                                       |                                                        |                                               |  |  |  |

(5).「ファイル表示」ボタン使用例②

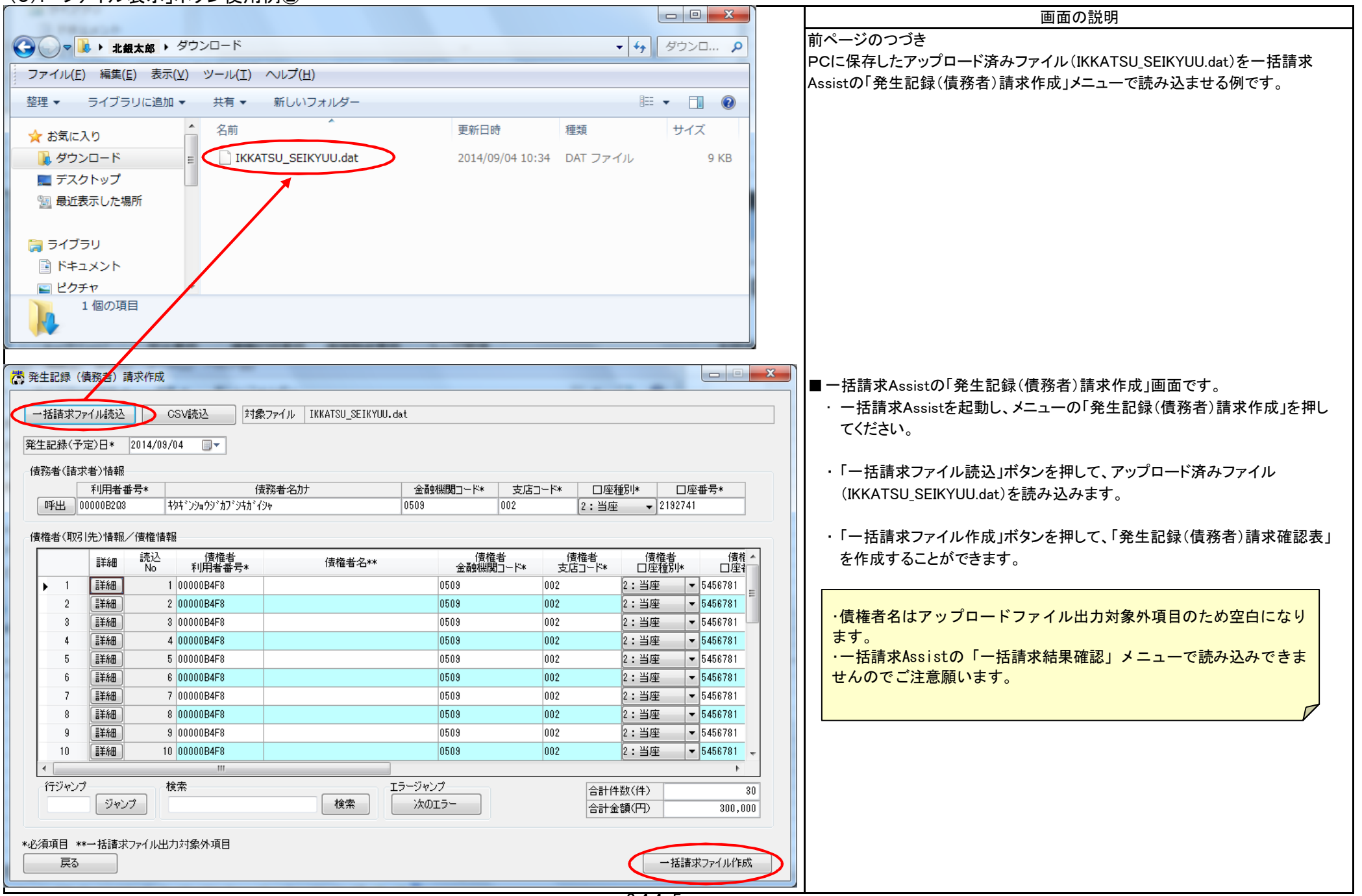